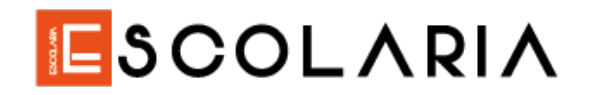

### PROCEDIMIENTO DE INSCRIPCIÓN EXAMEN DE ADMISIÓN UNIVERSIDAD DE ANTIOQUIA

### PAGO DE DERECHOS DE INSCRIPCIÓN (PIN)

- 1. Ingresa a la página www.escolaria.co
- 2. Da click en "ESTUDIAR EN LA UDEA"

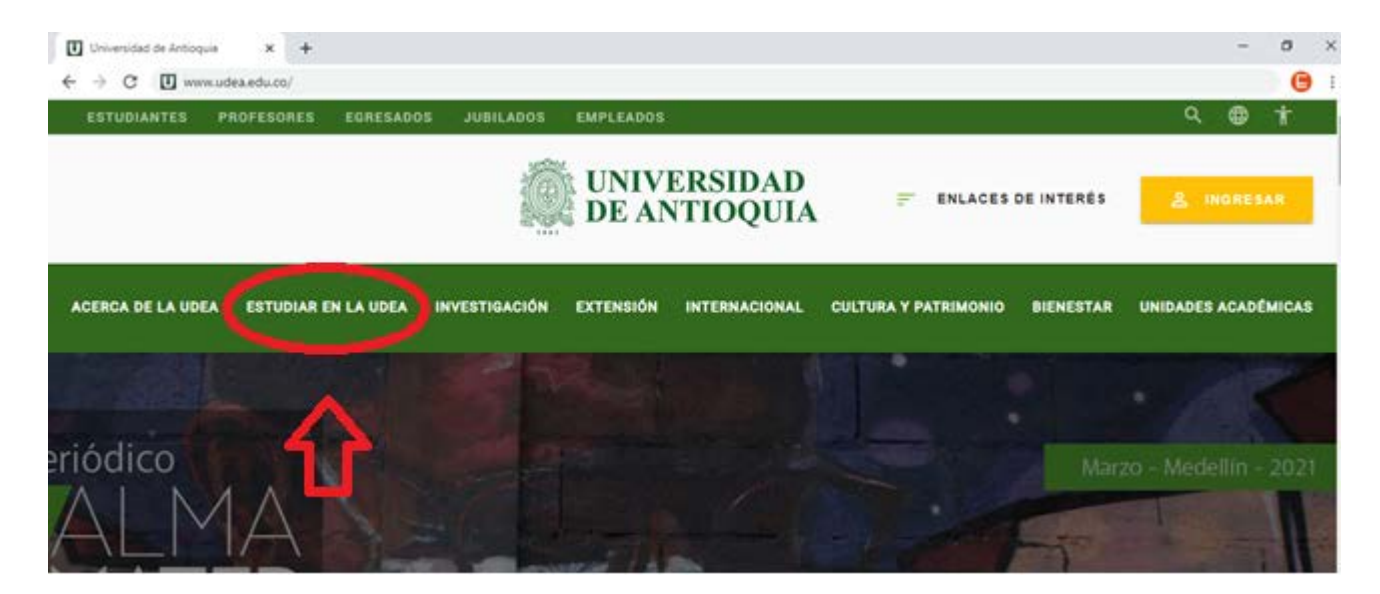

3. En la nueva ventana da click en "Pregrado"

| UNIVERSIDAD<br>DE ANTIOQUIA              | 🔒 Ingresa                           | • <mark>-</mark> E | sp 🗸          | •                      |           | Martes, 16 de marz | 0 2021  |
|------------------------------------------|-------------------------------------|--------------------|---------------|------------------------|-----------|--------------------|---------|
| DEANIOQUIA                               | Síguenos                            | fУ                 | 0 in D        | Busca lo que necesitas | Q         | Enlaces de inte    | erés >  |
| Acerca de la UdeA Estudiar en la UdeA    | Investigación                       | Extensión          | Internacional | Cultura y patrimonio   | Bienestar | Unidades aca       | démicas |
| > Inicio > Estudiar en la UdeA > Estudia | r en la UdeA > Es<br>Pregr<br>Posgi | ado                |               |                        |           | Ver más é          | ₽       |

Preuniversitario Escolaria - WhatsApp 3147204470. www.escolaria.co

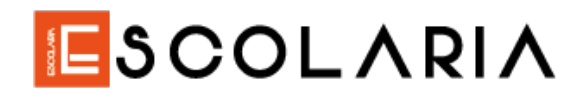

4. Baja un poco hasta encontrar "Pago e inscripción"

|                                          | E CO                              |                                     | proces<br>de adr                                             | so<br>nisión                      |                       |
|------------------------------------------|-----------------------------------|-------------------------------------|--------------------------------------------------------------|-----------------------------------|-----------------------|
|                                          | Conoce aqui el<br>pregrado para e | calendario del proceso<br>el 2021-2 | de admisión para aspir                                       | antes nuevos a prog               | ramas de              |
| CAL<br>Calendario y<br>guías de admisión | MED<br>Oferta en<br>Medellín      | REG<br>Oferta en las<br>regiones    | COMUNIDADES<br>Comunidades<br>indígenas, afros y<br>víctimas | REQ<br>Requisitos<br>particulares | Pago e<br>inscripción |
| / Prepá                                  | rate para el examer               | n de admisión                       |                                                              | Contract of the second            |                       |

5. Baja un poco y da click en "Preinscripción"

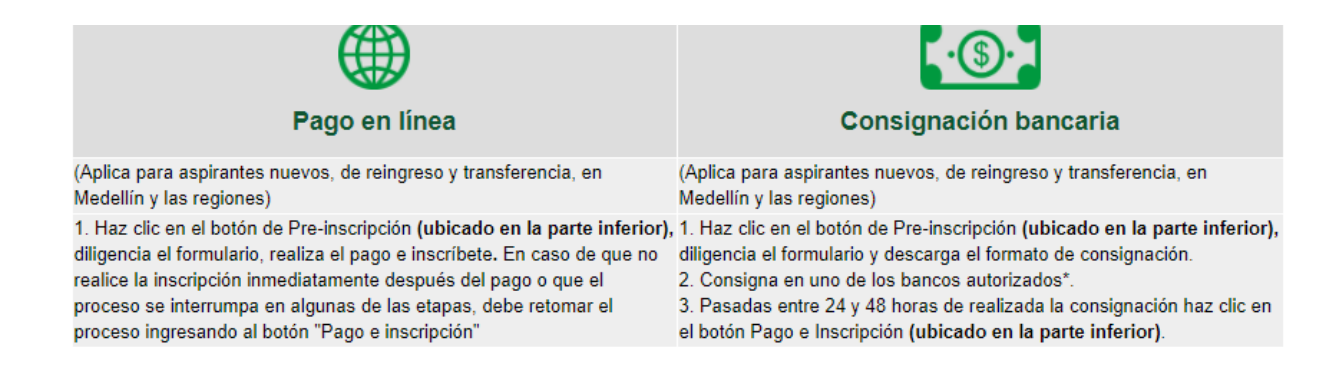

#### Después de elegir tu opción haz clic en los siguientes botones

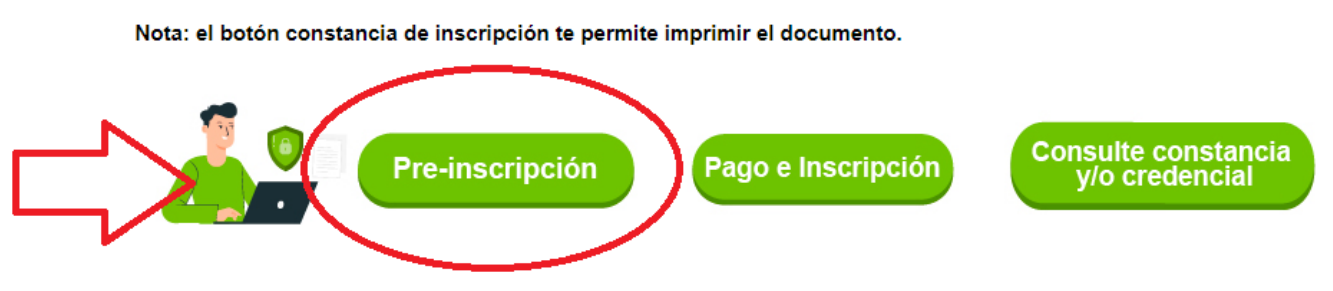

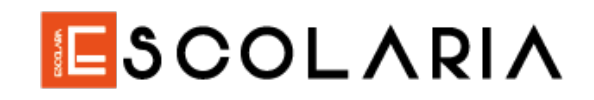

6. Se abrirá una nueva ventana:

| s seguro   ayudame2.udea.edu.co/php_preinscripcion/?app=servicio                                                                                                    | os                                                      |  |
|----------------------------------------------------------------------------------------------------|---------------------------------------------------------|--|
|                                                                                                    |                                                         |  |
| ormulario de pago de preinscripción                                                                                                    |                                                         |  |
|                                                                                                    |                                                         |  |
|                                                                                                    |                                                         |  |
|                                                                                                    |                                                         |  |
| Z PARA POSGRADO HAGA CLICK AQUÍ                                                                                                    |                                                         |  |
|                                                                                                    |                                                         |  |
|                                                                                                    |                                                         |  |
| INFORMACIÓN DEL SERVICIO                                                                                                    |                                                         |  |
| INFORMACIÓN DEL SERVICIO                                                                                                    |                                                         |  |
| INFORMACIÓN DEL SERVICIO                                                                                                    |                                                         |  |
| INFORMACIÓN DEL SERVICIO<br>ervicio *<br>Seleccione                                                                                                    |                                                         |  |
| INFORMACIÓN DEL SERVICIO<br>ervicio *<br>SELECCIONE<br>Valor a pagar                                                                                                    | Fecha límite de pago                                    |  |
| INFORMACIÓN DEL SERVICIO ervicio * SELECCIONE Valor a pagar COP \$0                                                                                                    | Fecha limite de pago                                    |  |
| INFORMACIÓN DEL SERVICIO ervicio * SELECCIONE Valor a pagar COP \$0 Fecha límite de inscripción                                                                                         | Fecha límite de pago<br>-                               |  |
| INFORMACIÓN DEL SERVICIO ervicio * SELECCIONE Valor a pagar COP \$0 Fecha límite de inscripción .                                                                                       | Fecha límite de pago<br>-                               |  |
| INFORMACIÓN DEL SERVICIO ervicio * SELECCIONE Valor a pagar COP \$0 Fecha límite de inscripción -                                                                                       | Fecha límite de pago<br>-                               |  |
| INFORMACIÓN DEL SERVICIO<br>ervicio *<br>SELECCIONE<br>Valor a pagar<br>COP \$0<br>Fecha límite de inscripción<br>-<br>INFORMACIÓN DEL USUARIO DEL SERVICIO                             | Fecha limite de pago<br>-                               |  |
| INFORMACIÓN DEL SERVICIO<br>ervicio *<br>SELECCIONE<br>Valor a pagar<br>COP \$0<br>Fecha límite de inscripción<br>-<br>INFORMACIÓN DEL USUARIO DEL SERVICIO<br>Tipo de identificación * | Fecha límite de pago<br>-<br>Número de identificación * |  |

7. En esta nueva ventana debes escoger el servicio, como te mostramos a continuación:

| IMPORTANTE<br>ANTES DE REALIZAR CUALQUIER PROCEDIMIENTO DE INSCRIPCIÓN LEA CUIDADOSAMENTE LOS REQ                                                                                                    | UISITOS O IMPEDIMENTOS QUE APARECEN EN LA GUÍA | DE INSCRIPCIÓN PUBLICADA: |
|----------------------------------------------------------------------------------------------------|------------------------------------------------|---------------------------|
| LE PARA PREGRADO HAGA CLICK AGOI<br>LE PARA POSGRADO HAGA CLICK AQUÍ                                                                                                    |                                                |                           |
| INFORMÁCIÓN DEL SERVICIO                                                                                                    |                                                |                           |
| Servicio *                                                                                                    |                                                |                           |
| SELECCIONE                                                                                                    |                                                | ~                         |
| SELECCIONE<br>INSCRIPCIÓN DOCTORADO EN MEDICINA CLÍNICA 2021-2 (\$221.600)<br>INSCRIPCIÓN ESPECIALIZACIONES MÉDICAS Y QUIRÚRGICAS 2021-2 (\$919.000)<br>INSCRIPCIÓN MAESTRÍAS MEDICINA 2021-2 (\$221.600)<br>INSCRIPCIÓN MUEYOS PREGRADO MEDELLÍN 2021-2 EXCEPTO MUSICA Y TEATRO (\$62.7 |                                                |                           |
| INSCRIPCIÓN NUEVOS PREGRADO REGIONES 2021-2 EXCEPTO MUSICA Y TEATRO (\$19.3<br>INSCRIPCIÓN POSGRADOS 2021-2 (\$221.600)<br>INSCRIPCIÓN PROFESIONALIZACION DE ARTISTAS CONVENIO GOBERNACIÓN 2021-1 (\$6<br>INSCRIPCIÓN SUBESPECIALIDADES MÉDICAS, CLÍNICAS Y QUIRÚRGICAS 2021-2 (\$919.00 | 22.700)<br>00)                                 |                           |
| Tipo de identificación *                                                                                                    | Número de identificación *                     |                           |
| SELECCIONE ~                                                                                                    | número de identificación                       |                           |
| Confirmación número de identificación *                                                                                                    | Nombre *                                       | Activar Windows           |

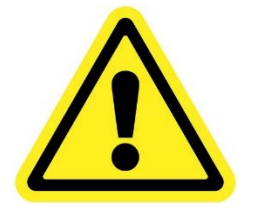

SI TE PRESENTARÁS EN **MEDELLÍN** DEBES SELECCIONAR LA OPCIÓN DE:

#### INSCRIPCIÓN NUEVOS PREGRADO MEDELLÍN 2021-2 EXCEPTO MÚSICA Y TEATRO

SI TE PRESENTARÁS EN UNA DE LAS REGIONES DEBES SELECCIONAR LA OPCIÓN DE:

#### INSCRIPCIÓN NUEVOS PREGRADO REGIONES 2021-2 EXCEPTO MÚSICA Y TEATRO

## ESCOLARIA

- 8. Diligencia todos los datos que te piden, asegúrate de que los datos sean actualizados.
- 9. Una vez diligencies todos los campos da click en "Acepto y autorizo" y luego en "Guardar preinscripción"

| INFORMACIÓN DEL PAGADOR                                                                                                    |                                                                                                    |
|----------------------------------------------------------------------------------------------------|----------------------------------------------------------------------------------------------------|
| Información para el envío de la factura electrónica                                                                                                    |                                                                                                    |
| El mismo usuario del servicio                                                                                                    | Completar información                                                                                                    |
| Número de identificación *                                                                                                    | Nombre *                                                                                                    |
|                                                                                                    |                                                                                                    |
| AUTORIZACIÓN DE DATOS PERSONALES                                                                                                    |                                                                                                    |
| La Universidad de Antioquia, como institución de educación superior, con domicilio en la ciudad de<br>de conformidad con la Ley 1581 de 2012, D.1377 de 2013, D.886 de 2014 y Resoluciones Rector<br>datos personales de la Universidad de Antioquia, define los criterios para el uso de la información<br>sus derechos al acceso, consulta, rectificación, actualización y supresión de los datos; esta polític<br>datos personales de la Universidad de Antioquia, define los criterios para el uso de la información<br>sus derechos al acceso, consulta, rectificación, actualización y supresión de los datos; esta polític<br>datos personales de la universidad de Antioquia, define los criterios para el uso de la información<br>sus derechos al acceso, consulta, rectificación, actualización y supresión de los datos; esta polític<br>de consulta de la datos de la datos de la datos datos datos datos datos de la datos datos | e Medellín, Colombia, es responsable del tratamiento de los datos personale<br>ales 38017 de 2013 y 3994 de 2015. La política de tratamiento de informaci<br>recogida, así como los procedimientos de consulta y reclamación que le pe<br>a puede ser consultada en el link: http://secretariageneral.udea.edu.co/doc/ |
| Guardar preinscripción                                                                                                    | Limpiar datos<br>Ve a Configurac                                                                                                    |

10. Te aparecerá una ventana pequeña donde deberás dar click en "Continuar"

| Celular *                                                                                                    |                                                                                        | Correo electrónico                                               | *                                                                                                    |
|----------------------------------------------------------------------------------------------------|----------------------------------------------------------------------------------------|------------------------------------------------------------------|----------------------------------------------------------------------------------------------------|
|                                                                                                    |                                                                                        |                                                                  |                                                                                                    |
| INFORMACIÓN DEL PAGADOR                                                                                                    |                                                                                        |                                                                  |                                                                                                    |
| Información para el envío de la factura electrónica                                                                                                    |                                                                                        |                                                                  |                                                                                                    |
| El mismo usuario del servicio                                                                                                    | Confirmación                                                                           | ×                                                                | Completar información                                                                                                    |
| Número de identificación *                                                                                                    | Confirma que desea r<br>preinscripción al servi<br>NUEVOS PREGRADO<br>2 EXCEPTO MUSICA | ealizar la<br>icio INSCRIPCIÓN<br>O MEDELLÍN 2021-<br>A Y TEATRO |                                                                                                    |
| AUTORIZACIÓN DE DATOS PERSONALES                                                                                                    | (\$62.700)                                                                             |                                                                  |                                                                                                    |
| La Universidad de Antioquia, como institución de educación superior, con<br>de conformidad con la Ley 1581 de 2012, D.1377 de 2013, D.886 de 2044<br>datos personales de la Universidad de Antioquia, define los criterios para e<br>sus derechos al acceso, consulta, rectificación, actualización y supresión d | Contini<br>Il uso de la información<br>le los datos; esta política                     | uar dancelar<br>ecogida, así como los<br>a puede ser consultada  | responsable del tratamiento de los datos p<br>_34 de 2015. La política de tratamiento de in<br>procedimientos de consulta y reclamación d<br>a en el link: http://secretariageneral.udea.edu |
|                                                                                                    |                                                                                        |                                                                  |                                                                                                    |

## ESCOLARIA

11. Te saldrá una nueva ventana que indicará que te preinscribiste correctamente, darás click en "Continuar"

| electrónica                                                                                                    |                                                                                       |                                                                         |                                                                                                    |
|----------------------------------------------------------------------------------------------------|---------------------------------------------------------------------------------------|-------------------------------------------------------------------------|----------------------------------------------------------------------------------------------------|
|                                                                                                    | _                                                                                     |                                                                         | Completar información                                                                                                    |
|                                                                                                    | Continuar                                                                             | ×                                                                       |                                                                                                    |
|                                                                                                    | La preinscripción ha si<br>exitosamente                                               | do guardada                                                             |                                                                                                    |
| PERSONALES                                                                                                    |                                                                                       | Continuar                                                               | $) < \neg$                                                                                                    |
| itución de educación superior, con<br>12, D.1377 de 2013, D.886 de 2014<br>Antioquia, define los criterios para e | domicilio en la ciudad de l<br>y Resoluciones Rectoral<br>el uso de la información re | Medellin, Colombia, es<br>es 38017 de 2013 y 39<br>cogida, así como los | s responsable del tratamiento de los datos p<br>a94 de 2015. La política de tratamiento de i<br>procedimientos de consulta y reclamación d |

12. Ya está lista la preinscripción, ahora te saldrá una nueva ventana para la realización del pago, debes dar click donde te indicamos a continuación:

| Resultados de la búqueda                                                                                                    |                |                      |                                            |                  |
|----------------------------------------------------------------------------------------------------|----------------|----------------------|--------------------------------------------|------------------|
| El documentoestá preinscrito en 1 servicio(s) actualmente.                                                                                                    |                |                      |                                            |                  |
| IMPORTANTE<br>Para continuar con el proceso, seleccione una de sus preinscripciones para que el sistema le muestre las opciones que tien                                                                                                    | e disponibles. |                      |                                            |                  |
| Si aún no ha realizado el pago, tiene dos opciones:<br>1. Pague en línea utilizando su cuenta de ahorros, corriente o tarjeta de crédito presionando el botón "<br>2. Diríjase a una entidad bancaria y presente el formato de consignación | Pagos Elect    | rónicos En Línea"    |                                            |                  |
| Producto                                                                                                    | Valor          | Fecha límite de pago | Fecha límite de inscripción                | Estado           |
| O INSCRIPCIÓN NUEVOS PREGRADO MEDELLÍN 2021-2 EXCEPTO MUSICA Y TEATRO                                                                                                    | \$62.700       | 24/03/2021           | 26/03/2021                                 | POR PAGAR        |
|                                                                                                    |                |                      | Activar Windows<br>Ve a Configuración para | activar Windows. |

13. Una vez des clic en el paso anterior te saldrán dos opciones de pago:

|   | Producto                                                            | Valor               | Fecha límite de pago | Fecha límite de inscripción | Estado    |
|---|---------------------------------------------------------------------|---------------------|----------------------|-----------------------------|-----------|
| ) | INSCRIPCIÓN NUEVOS PREGRADO MEDELLÍN 2021-2 EXCEPTO MUSICA Y TEATRO | \$62.700            | 24/03/2021           | 26/03/2021                  | POR PAGAR |
|   | Pagos Electrónicos<br>En Línea                                      | Formato<br>Consigna | ción                 |                             |           |
|   | $\sim$                                                              | $\bigtriangleup$    |                      |                             |           |
|   |                                                                     | ЯΓ                  |                      |                             |           |

# ESCOLARIA

- > Escoge "Pago en línea" si cuentas con cuenta de ahorros, corriente o tarjeta de crédito
- Escoge "Formato consignación" si prefieres acercarte al banco para consignar, esta opción te generará un recibo que debes imprimir para presentar en una de las siguientes entidades bancarias:
  - Banco de Bogotá
  - Banco de Occidente
    - Banco Popular
  - Bancolombia (En el banco o en un corresponsal bancario)
    - BBVA
    - Davivienda
    - AV Villas

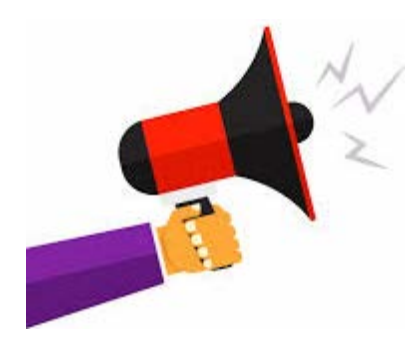

### Recuerda

La fecha límite de pago es hasta el 24 de marzo de 2021.

La fecha límite de inscripción es hasta el 26 de marzo de 2021

14. Una vez realices el pago debes proceder con la INSCRIPCIÓN, es en este paso donde tienes que diligenciar tus datos, los de tus padres, dirección, estudios, PRIMERA Y SEGUNDA OPCIÓN.

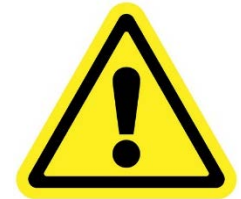

Debes realizar la **INSCRIPCIÓN**, si realizas el pago pero no finalizas la inscripción no quedarás inscrit@ para el examen y perderás la oportunidad de participar por un cupo

### NOTA

ESCOLARIA no se responsabiliza de realizar pago de derechos de inscripción o inscripciones, <u>ES RESPONSABILIDAD DEL ESTUDIANTE.</u>